# <u>מדריך פרויקטים</u>

פרויקט זה כלי המאפשר לאגד יחד מספר קמפיינים, אתרים ונכסים דיגיטליים, במקום אחד. הפרויקט מודד את כמות החשיפות, הקלקות, פניות, פגישות, עסקאות ואחוזי ההמרה בנכסים הדיגיטליים שבחרנו, ומציג נתונים אלו באופן ויזואלי, נוח וברור בצורת **משפך שיווקי**. למשל ניתן להקים פרוייקט שנקרא "מבצע סוף שנה" ולאגד בתוכו מספר דפי נחיתה ומספר קמפיינים הקשורים למבצע זה. נוכל להציב מטרות כגון צפי כמות הקלקות בחודש, וצפי הוצאת תקציב על הפרויקט, ולראות את ההמרות, את הנתונים, והאם אנחנו עמודים ביעדים ובמטרות שהצבנו.

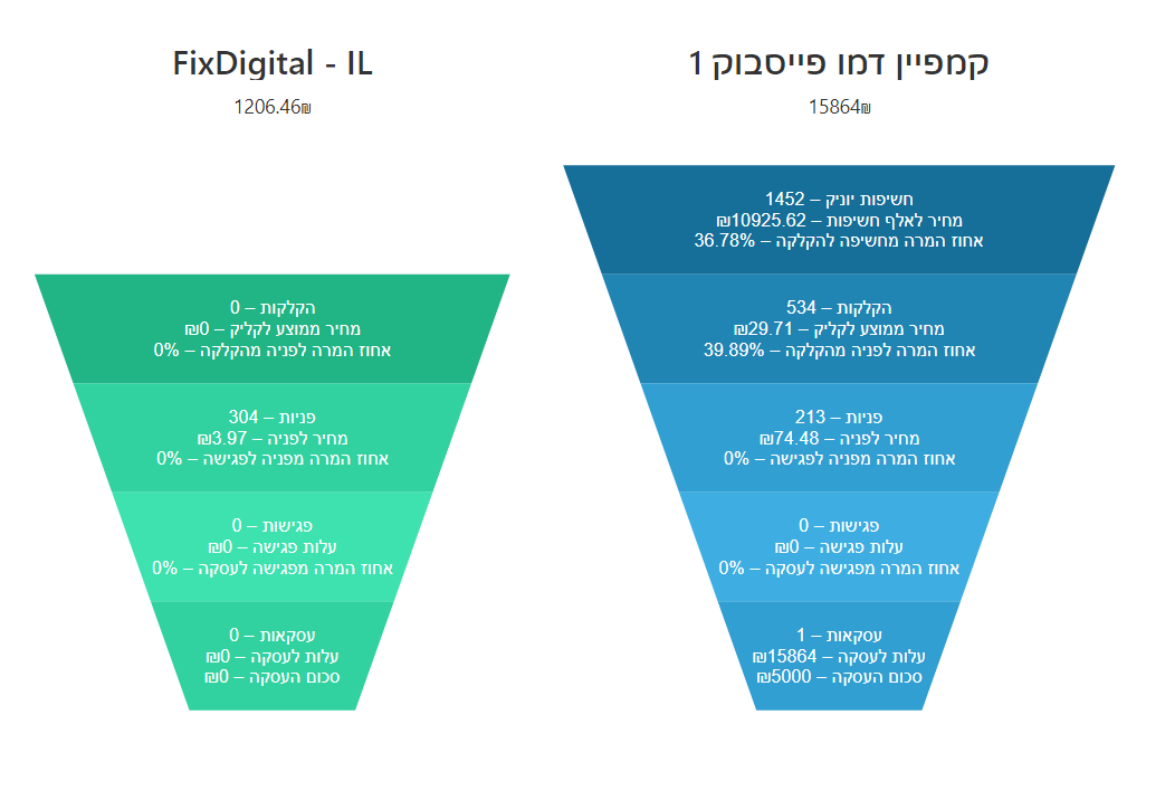

- 1) יצירת פרויקט
- 2) בחירת נכסים דיגיטליים וערוצים
  - 3) הגדרת יעדים ומטרות
  - 4) צפייה בנתוני הפרוייקט
- 5) שימוש בפרוייקט במסך הפניות ובאוטמציות
  - 6) הגדרות מתקדמות

## 1) <u>יצירת פרויקט</u>

א. בממשק הניהול ה Fixer, יש להיכנס לפרויקטים

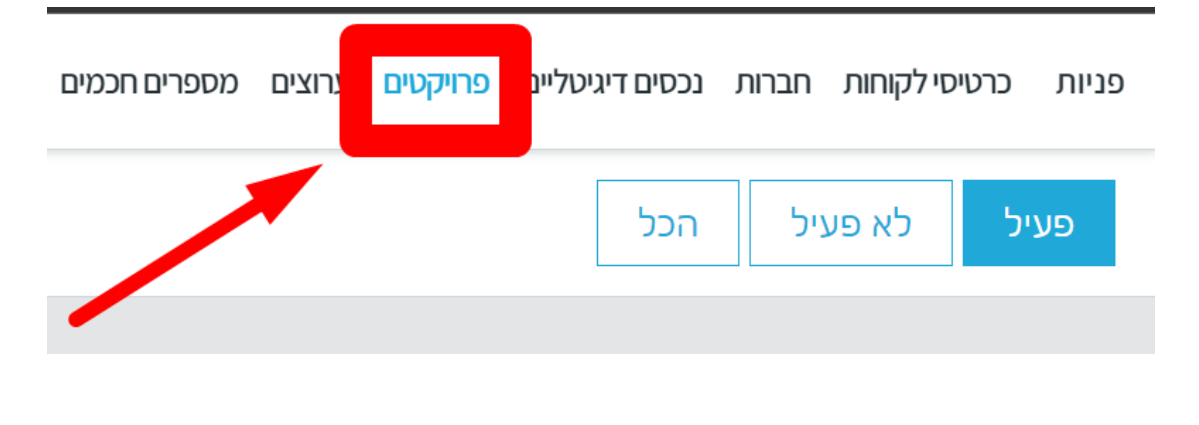

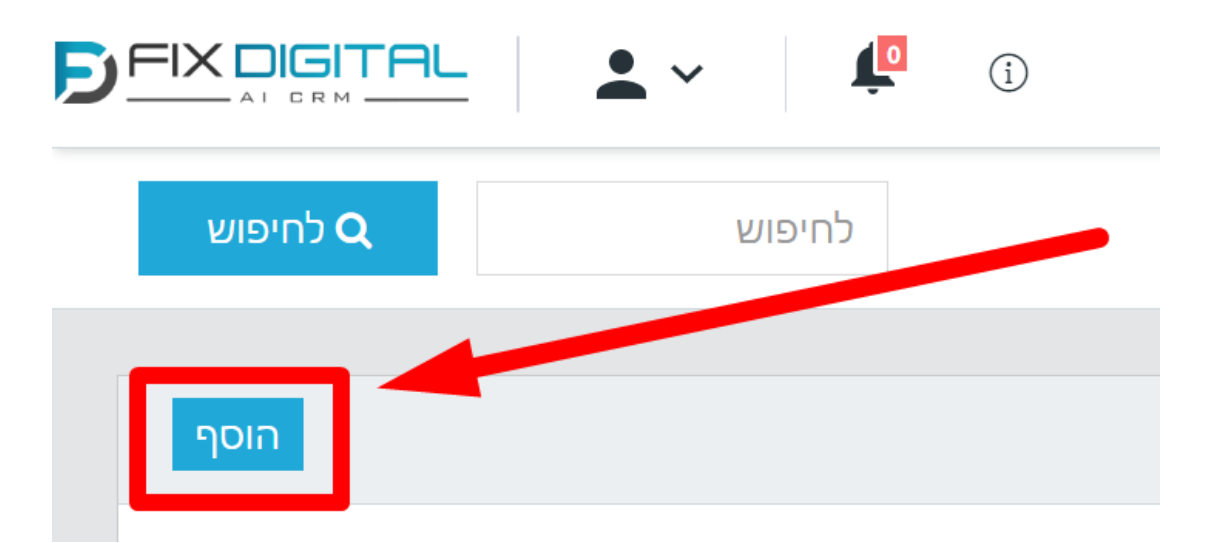

ג. יש לרשום שם לפרויקט, ולבחור לקוח

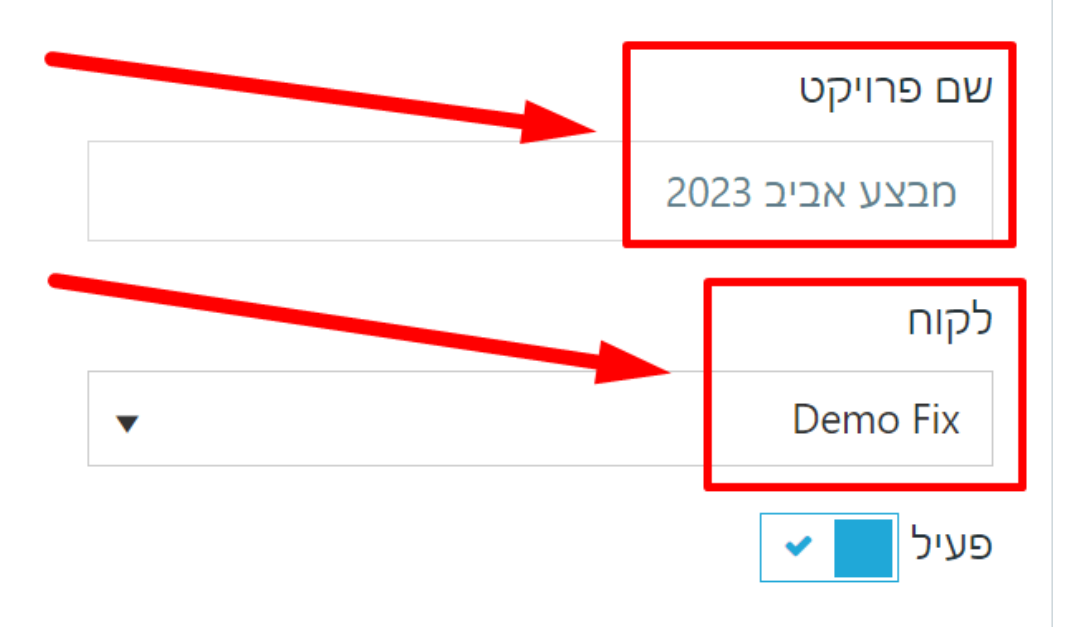

ד. בסיום יש ללחוץ על שמור

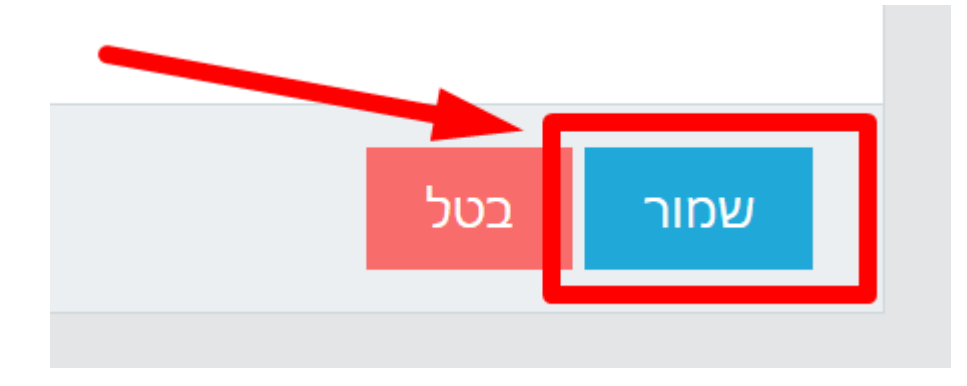

# בחירת נכסים דיגיטליים וערוצים (2

א. לאחר יצירת פרויקט ושמירה, מסך העריכה נפתח אוטומטית.
 תמיד ניתן לחזור למסך זה על-ידי לחיצה על העיפרון הכחול של העריכה.

|                 | • ~            | <b>i</b>       | הגדרות | אוטומציות דוחות  | מספרים חכמים | דיגיטליים פרויקטים ערוצים | חברות נכסים | פניות כרטיסי לקוחות     |
|-----------------|----------------|----------------|--------|------------------|--------------|---------------------------|-------------|-------------------------|
| לחיפוש <b>Q</b> | חיפוש          | לו             |        |                  |              |                           | גיל הכל     | פעיל לא פו              |
| ութ             |                |                |        |                  |              |                           |             | פרויקטים ≣              |
|                 |                |                |        | 30/04/2023 - 01/ | /04/2023     | שם לקוח                   | •           | צפי חודשי               |
| פעולות          | עו             | מתאריך         |        | תקציב            |              | מטרה                      | צפי חוד     | שם 🍸                    |
| ×IZZ            | 30/04/202<br>3 | 01/04/202<br>3 | 345806 | -                | 0            |                           | 🦚<br>0%     | קמפיין סוף<br>שנה דמו 1 |

ב. יש לבחור ערוצים / קמפיינים ונכסים דיגיטליים למשל ניתן להקים פרוייקט שנקרא "מבצע סוף שנה" ולאגד בתוכו מספר אתרים ו/או דפי נחיתה, ומספר קמפיינים הקשורים למבצע זה.

|      | ערוצים                                       |
|------|----------------------------------------------|
| ×    | - קמפיין דמו פייסבוק Demo Fix - Facebook ads |
|      | × 1 דמו גוגל - Demo Fix - Google ads         |
|      | × 2 דמו גוגל - Demo Fix - Google ads         |
| × 20 | Demo Fix - שיחות ישירות - שלטי חוצות מרץ 23  |
|      |                                              |
|      | נכסים דיגיטליים                              |
| X    | × Demo Fix - ggggds × Demo Fix - kerah       |
|      | × Demo Fix - fatal                           |
|      | פעיל 🔽 🗸                                     |

ג. בסיום יש ללחוץ על שמור

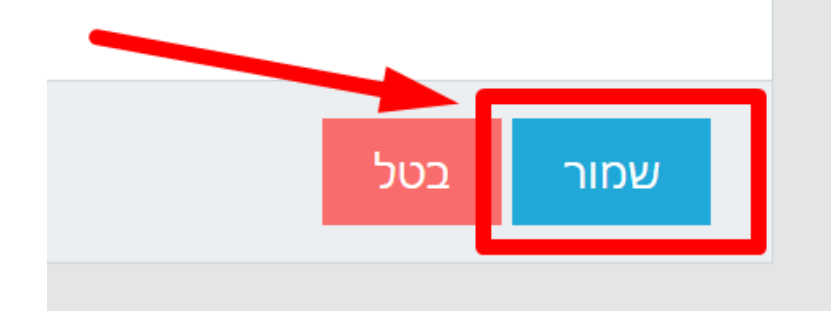

# 3) <u>הגדרת יעדים ומטרות</u>

א. לאחר יצירת פרויקט ושמירה, מסך העריכה נפתח אוטומטית. תמיד ניתן לחזור למסך זה על-ידי לחיצה על **העיפרון הכחול** של העריכה.

|                 | • ~            | i (i           |         | דוחות הגדרות | אוטומציות  | מספרים חכמים | פרויקטים ערוצים | ם דיגיטליים | חברות נכסי | כרטיסי לקוחות           | ניות |
|-----------------|----------------|----------------|---------|--------------|------------|--------------|-----------------|-------------|------------|-------------------------|------|
| לחיפוש <b>Q</b> | שופיר          | לו             |         |              |            |              |                 | 5           | עיל הכו    | ניל לא פו               | פע   |
| הוסף            |                |                |         |              |            |              |                 |             | 1          | פרויקטים <b>≣</b>       | I    |
|                 |                |                |         | 30/04/2      | 2023 - 01/ | /04/2023     | קוח             | שם ו        | •          | צפי חודשי               |      |
| פעולות          | ער             | מתאריך         |         | 3            | תקצינ      |              | î               | מטרו        | צפי חוד    | שם 🍸                    |      |
| × I 🖉 🗠         | 30/04/202<br>3 | 01/04/202<br>3 | 345806₪ | -            | -          | 0            |                 |             | 🥋<br>0%    | קמפיין סוף<br>שנה דמו 1 |      |

ב. יש לעבור ללשונית **הגדרת פרויקט** 

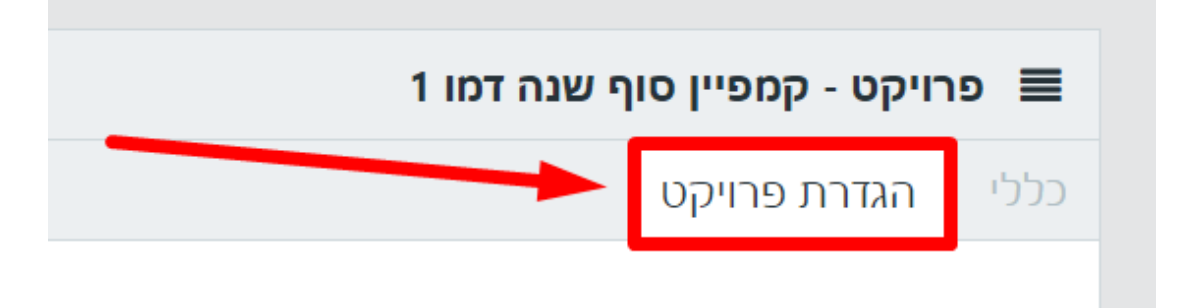

ג. יש **לבחור תקופה** אותה נרצה למדוד

|   | תקופה       |
|---|-------------|
| • | חודשי       |
|   | בחירת תקופה |
|   | יומי        |
|   | שבועי       |
|   | חודשי       |

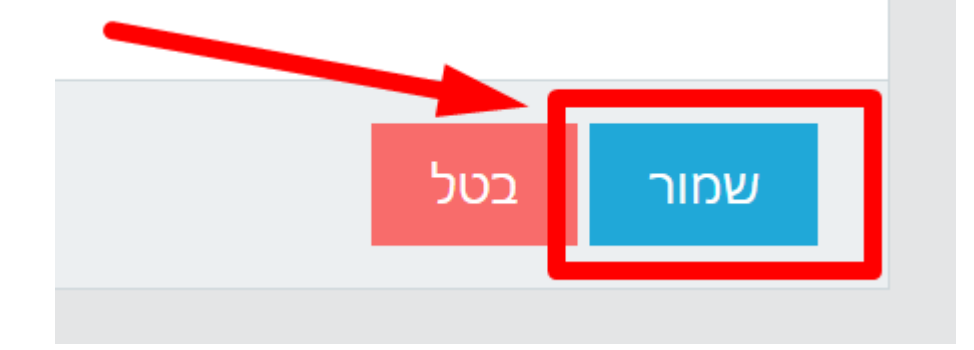

ו. בסיום יש ללחוץ על **שמור** 

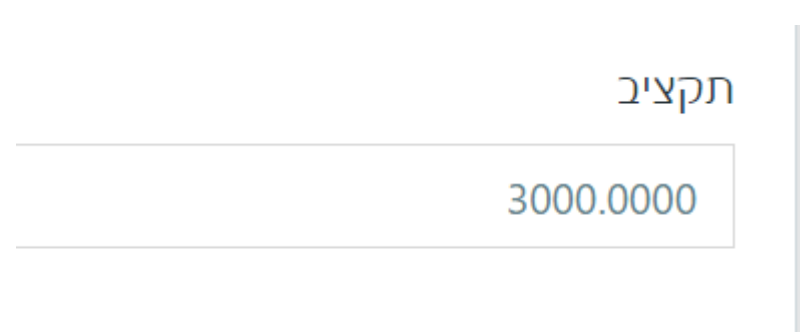

ה. יש **לרשום תקציב** שאתם צופים להשקיע עבור התקופה שחברתם

|    | מדידת הקמפיין לפי פניות, חשיפות, כניסות |
|----|-----------------------------------------|
| •  | פניות                                   |
|    | כמות צפויה                              |
| \$ | 100                                     |

ד. יש לבחור את הפעילות אותה תרצו למדוד, ואת הכמות של פעילות זו

למשל, אם המטרות והיעדים שלכם בפרויקט, זה לקבל 1,800 פניות בחודש, ולהשקיע תקציב של 3,600 ₪ בחודש אז נגדיר זאת כך:

|   | ף שנה דמו 1       | ט - קמפיין סון | ירויקט | • ■  |
|---|-------------------|----------------|--------|------|
|   |                   | דרת פרויקט     | กร     | כללי |
|   |                   |                | פה     | תקוי |
| • |                   |                | דשי    | IN   |
|   | ת, חשיפות, כניסות | מפיין לפי פניו | ת הק   | מדיז |
| • |                   |                | יות    | פנ   |
|   |                   | n              | ז צפוי | כמוו |
|   |                   |                | 180    | 00   |
|   |                   |                | ייב    | תקצ  |
|   |                   |                | 360    | 00   |
|   |                   |                |        |      |

# 4) צפייה בנתוני הפרוייקט

א. במסך הפרויקטים ניתן לראות אם אנחנו עומדים ביעדים שהצבנו, או לא. לצד סרגל היעדים, יופיע אייקון של מזג אויר בהתאם לעמידה ביעדים

| 1 | הוסף   |            |            |                 |                         |      |         |            | פרויקטים ≣              |
|---|--------|------------|------------|-----------------|-------------------------|------|---------|------------|-------------------------|
|   |        |            |            |                 | 30/04/2023 - 01/04/2023 |      | שם לקוו | •          | צפי חודשי               |
|   | פעולות | עד תאריך   | מתאריך     |                 | תקציב                   | מטרה | רשי ≜   | צפי חו     | שם פרויקט.\$ 🍸          |
|   |        | 30/04/2023 | 01/04/2023 | 345806          | 0                       |      | 0%      | 4          | קמפיין סוף שנה<br>דמו 1 |
|   |        | 30/04/2023 | 01/04/2023 | 678634 <b>≋</b> | 7182                    |      | 100%    | ÷          | פרויקט שנתי<br>פיקס 1   |
|   |        | 30/04/2023 | 01/04/2023 | 172033w         | 3706                    |      | 100%    | - <u>`</u> | מטרה לדוגמא 1           |

ב. תחת **פעולות**, יש ללחוץ על החץ, בשביל לצפות במשפך השיווקי

| പാല    |                |                |         |            |                    |         |         | פרויקטים ≣              |
|--------|----------------|----------------|---------|------------|--------------------|---------|---------|-------------------------|
|        |                |                |         | 30/04/2022 | <del>, 2</del> 023 | שם לקוח | •       | צפי חודשי               |
| פעולות | עד תאריך       | דיאבור         |         | תקציב      |                    | מטרה    | צפי חוד | שם 🍸                    |
| × .    | 30/04/202<br>3 | 01/04/202<br>3 | 345806₪ |            | 0                  |         | 🦗<br>0% | קמפיין סוף<br>שנה דמו 1 |

ג. ניתן לבחור האם להציג ערוצים לא פעילים

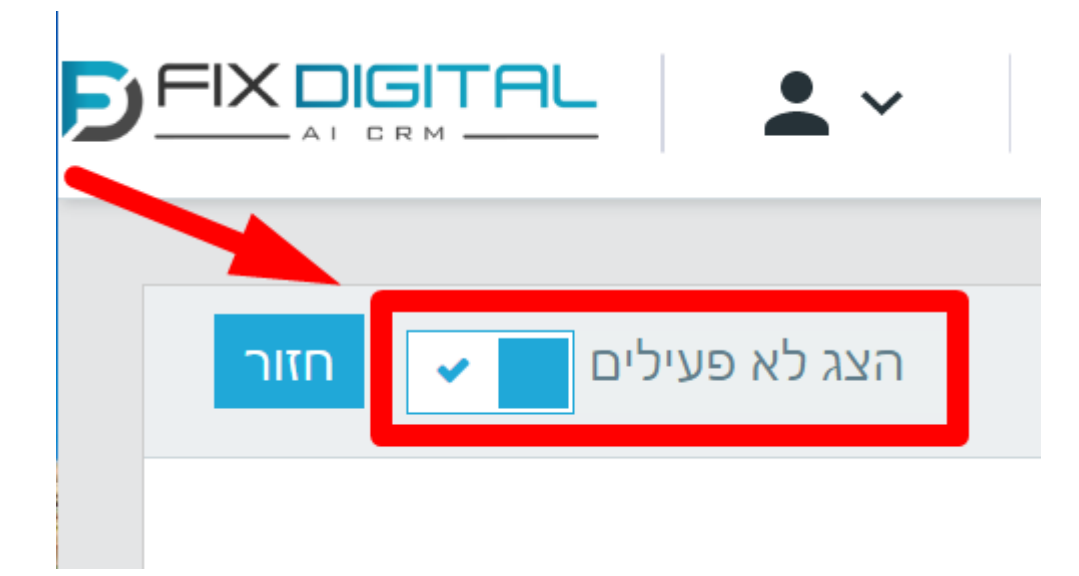

ד. יש **לבחור את טווח התאריכים** הרצוי

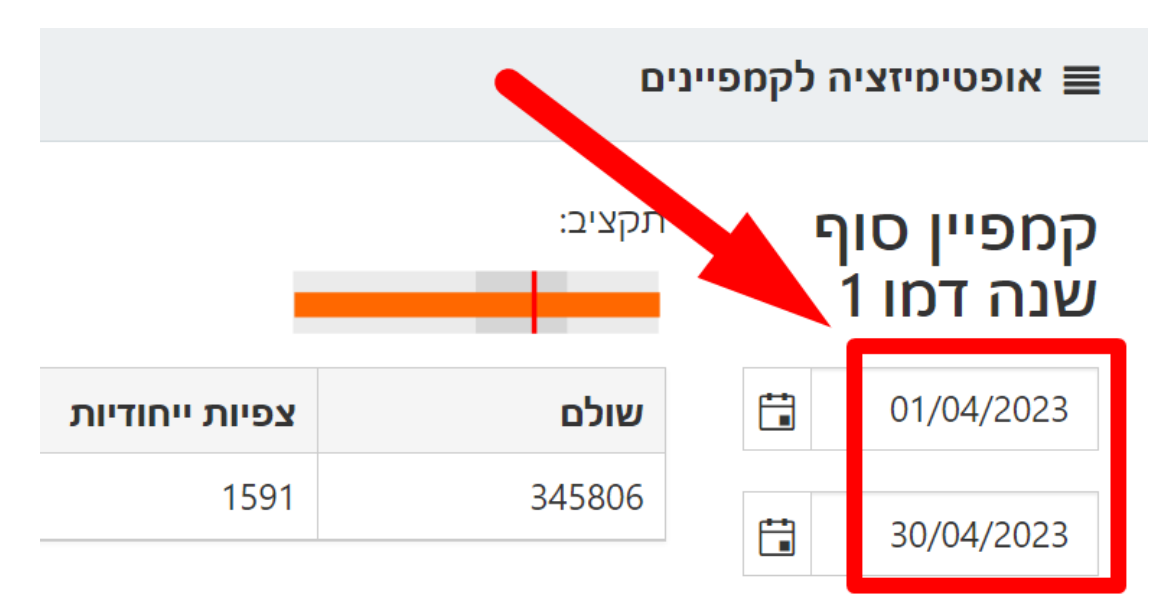

- ה. המשפכים הכחולים מייצגים ערוצים וקמפיינים
- ו. המשפכים הירוקים מייצגים נכסים-דיגיטליים (כגון אתרים ודפי נחיתה)

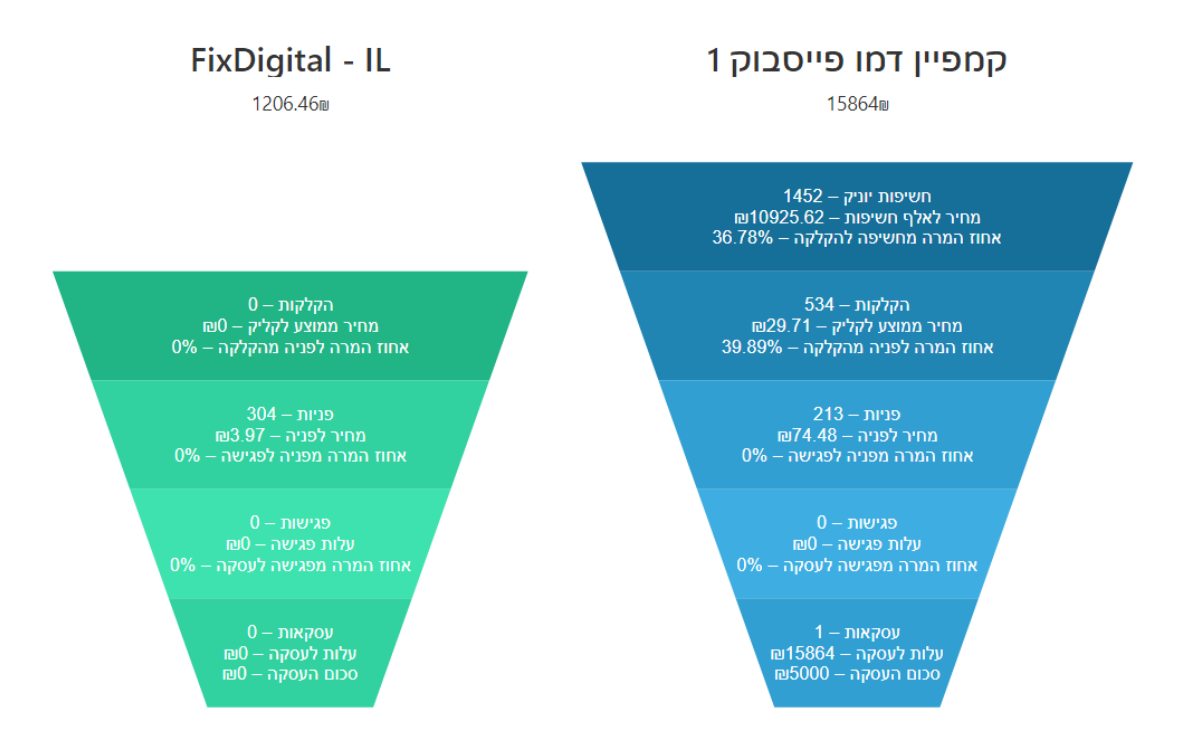

ז. נתוני הפגישות והעסקאות, נגזרות מהפעילות שלכם במערכת ה CRM

# קמפיין דמו פייסבוק 1

391239₪

חשיפות יוניק – 35937 מחיר לאלף חשיפות – 10886.8₪ אחוז המרה מחשיפה להקלקה – 37.33%

הקלקות – 13415 מחיר ממוצע לקליק – 29.16 אחוז המרה לפניה מהקלקה – 29.47%

פניות – 3953 מחיר לפניה – 98.97₪

פגישות – 1

אחוז המרה מפניה לפגישה – 0.03%

עלות פגישה – 391239₪

אחוז המרה מפגישה לעסקה – 1900

עסקאות – 19 עלות לעסקה – 20591.53₪ סכום העסקה – 89000₪

## <u>שימוש בפרוייקט במסך הפניות ובאוטמציות</u> (5

לאחר שיצרנו פרויקט, ובחרנו בו נכסים-דיגיטליים, ערוצים וקמפיינים א. ניתן לבחור פרויקט זה במסך הפניות בשביל סינון קל ומהיר

|                         | אוטומציות דוחות הגדרות | רוצים מספרים חכמים | ים דיגיטליים פרויקטים ע | ودיות רטיסי לקוחות חברות נכס |
|-------------------------|------------------------|--------------------|-------------------------|------------------------------|
|                         |                        |                    |                         | נתוני פניות                  |
|                         |                        |                    | _                       | פרויקטים: מטרה לדוגמא 1 ×    |
| 🖌 ערוץ (0) ערוץ         | 🗸 (0) הגעה             | מקור               | פרויקטים (1)            | 🖌 שם חברה (0)                |
|                         |                        | Î.                 | חיפוש                   |                              |
| 31/05/2023 - 01/05/2023 | 🗸 ממוצע בקמפיין        | מחיר               | 1 מטרה לדוגמא 🔽         | 🗸 סוג פנייה (0)              |
|                         |                        |                    | שאב נט 🔲                |                              |
|                         |                        |                    | חי 🗌 גאמפ פארק          | Q 🗸 אמודות לבחירה V          |
| אימייל                  | 🚍 טלפון                | לא                 | ייה √ שם מי             | תאריך פני ID                 |

- ב. ניתן להשתמש בפרויקט זה על מנת להגדיר מתי תופעל אוטומציה כזו או אחרת
  - בשלב 3 באוטומציות <u>כל התנאים חייבים להתקיים</u>
     לכן, יש לבחור הכל בכל הקטוגריות, מלבד אחת מהן, כפי שמוצג בתמונה

| אוטומציות זחות הגדרות | פרויקטים ערוצים מספרים חכמיו | פניות כרטיסי לקוחות חברות נכסים דיגיטליים  |
|-----------------------|------------------------------|--------------------------------------------|
| 1                     |                              | אריכת כלל יי∕                              |
| הגדרות אוטומציה 3     | 2 שם האוטומציה               | 1 סוג ההתראה                               |
|                       |                              | (i) נכס דיגיטלי<br>הכל א                   |
|                       |                              | (i) ערוץ<br>הכל ×                          |
|                       |                              | קבוצת מודעות (j)<br>הכל ×                  |
|                       | ה דמו 1 ×                    | פרויקט i<br>מטרה לדוגמא 1 × קמפיין סוף שנר |

- נתוני הפרויקט, כגון כמות פגישות, כמות עסקאות, סכום עסקאות וכו',
   לא ימדדו רטרואקטיבית, אלא רק לאחר יצירת + הגדרת הפרויקט, ואילך.
- לאחר יצירה והגדרה של פרויקט, יש להמתין עד 3 שעות לסנכרון מלא של הנתונים.

# 6) <u>הגדרות מתקדמות</u>

 ברגע שנפעיל את הכפתור של הצג הגדרות מתקדמות, כל ההגדרות הקודמות של נכסים דיגיטליים, ערוצים וקמפיינים – <u>יימחקו</u> !!!

| פרויקט - דמו 3                                                      |    |
|---------------------------------------------------------------------|----|
| לי הגדרת פרויקט                                                     | כל |
| עם פרויקט                                                           | ע  |
| דמו 3                                                               |    |
| 'qın                                                                | 5  |
| Dana Sin                                                            |    |
| זצג הגדרות מתקדמות 🕷 🗌                                              | ٦  |
| ורוצים                                                              | V  |
| א קליקה בדיקה Cemo Fix - Google ads - קליקה בדיקה                   |    |
| כסים דיגיטליים                                                      | נ  |
| × AD דף נחיתה - Demo Fix - Fix Digital × Demo Fix - FixDigital - IL |    |
| צעיל 🛪 📃                                                            | Ð  |
| שמור בטל                                                            |    |

## א. בעריכת פרויקט, יש ללחוץ על הצג הגדרות מתקדמות

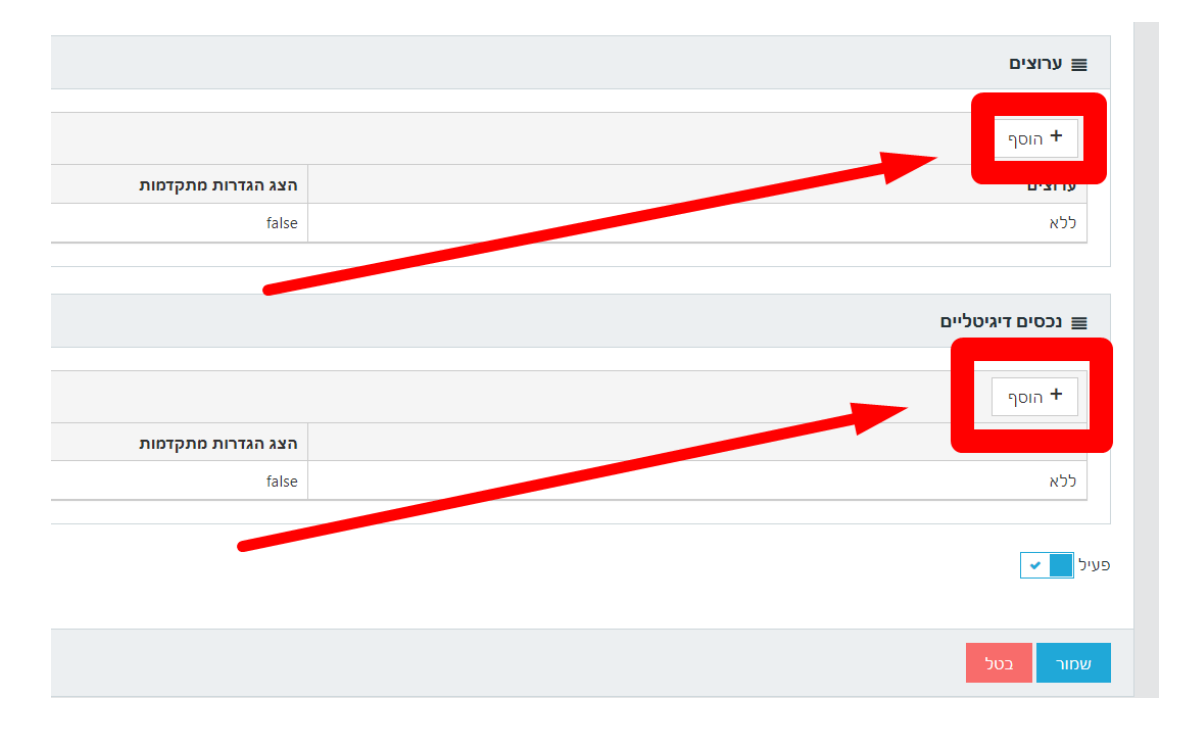

ב. יש ללחוץ על **הוסף** תחת ערוצים, או תחת נכסים דיגיטליים

ג. יש ללחוץ על הצג הגדרות מתקדמות

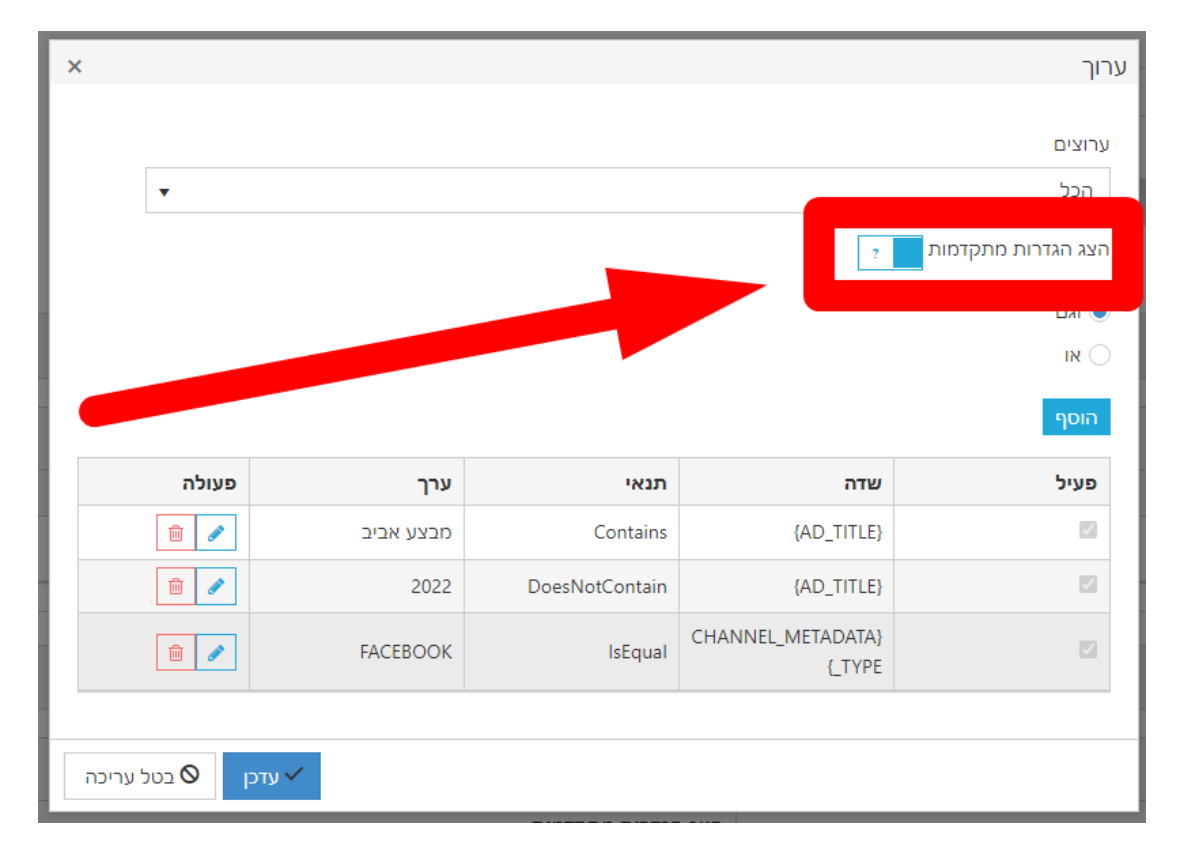

### ד. יש ללחוץ על **הוסף,** ולהגדיר את התנאי המתקדם הרצוי, ובסיום יש ללחוץ על **עדכן** ואז על **שמור**

| ×           |           |                |            | ערוך               |
|-------------|-----------|----------------|------------|--------------------|
|             |           |                |            |                    |
|             |           |                |            | ערוצים             |
| •           |           |                |            | הכל                |
|             |           |                | ?          | הצג הגדרות מתקדמות |
|             |           |                |            | וגם 🔘              |
|             |           |                |            | או 🔾               |
|             |           |                |            | הוסף               |
| פעולה       | ערך       | תנאי           | שדה        | פעיל               |
| Ê 🧳         | מבצע אביב | Contains       | {AD_TITLE} |                    |
| <b></b>     | 2022      | DoesNotContain | {AD_TITLE} |                    |
|             |           |                |            |                    |
|             |           |                |            |                    |
| בטל עריכה 🛇 | עדכן 🗸    |                |            |                    |

#### דוגמאות להגדרות מתקדמות

אם נרצה שפרויקט ידגום את כל הקמפיינים, של פייסבוק בלבד, אשר כותרת המודעה שלהם מכילה את המילים "מבצע אביב", אך לא מכילה את המילה "2022"

| ×     |            |           |                |                             | ערוך                                |
|-------|------------|-----------|----------------|-----------------------------|-------------------------------------|
|       | •          |           |                | ?                           | ערוצים<br>הכל<br>הצג הגדרות מתקדמות |
|       |            |           |                |                             | גם Ika<br>או<br>הוסף                |
|       | פעולה      | ערך       | תנאי           | שדה                         | פעיל                                |
|       | <b>i</b>   | מבצע אביב | Contains       | {AD_TITLE}                  |                                     |
|       | ۵          | 2022      | DoesNotContain | {AD_TITLE}                  |                                     |
|       | â 🥒        | FACEBOOK  | lsEqual        | CHANNEL_METADATA}<br>{_TYPE |                                     |
| עריכה | עדכן 🛇 בטל |           |                |                             |                                     |

| ×                |                |          |            | ערוך               |
|------------------|----------------|----------|------------|--------------------|
|                  |                |          |            | נכסים דיגיטליים    |
| •                |                |          |            | הכל                |
|                  |                |          | ?          | הצג הגדרות מתקדמות |
|                  |                |          |            | וגם 🔾              |
| 1                |                |          |            | או 💽               |
|                  |                |          |            | הוסף               |
| פעולה            | ערך            | תנאי     | שדה        | פעיל               |
| <u> </u>         | manpower       | Contains | {FORM_URL} |                    |
| <u> </u>         | HumanResources | Contains | {FORM_URL} |                    |
|                  |                |          |            | -                  |
|                  |                |          |            |                    |
| עזכן 🛇 בטל עריכה | ~              |          |            |                    |

אם נרצה שפרויקט ידגום רק טפסים שב URL שלהם יש את המילה HumanResources <u>או **לחלופין**</u> את המילה Manpower

| > | ×       |            |    |            |          |                | ערוך               |
|---|---------|------------|----|------------|----------|----------------|--------------------|
|   |         |            |    |            |          |                | נכסים דיגיטליים    |
|   |         | •          |    |            |          |                | Demo Fix - test    |
|   |         |            |    |            |          | ?              | הצג הגדרות מתקדמות |
|   |         |            |    |            |          |                | וגם 🔘              |
|   |         |            |    |            |          |                | או 🔾               |
|   |         |            |    |            |          |                | הוסף               |
|   |         | פעולה      |    | ערך        | תנאי     | שדה            | פעיל               |
|   |         | 1          |    | תעודת זהות | Contains | {OTHER_FIELDS} |                    |
|   |         |            |    |            |          |                | •                  |
|   |         |            |    |            |          |                |                    |
|   |         |            |    |            |          |                |                    |
|   | עריכה ' | עדכן 🛇 בטט | بر |            |          |                |                    |

אם נרצה שפרויקט ידגום רק אתר ספציפי, ורק טפסים באתר שבהם יש שדה של תעודת שזהות